# Procédure complète

de changement de l'écran de démarrage du MMi AUDI A6/S6/RS6 & A7/S7/RS7 C7/4G. Manuel de configuration et de support du MMi.

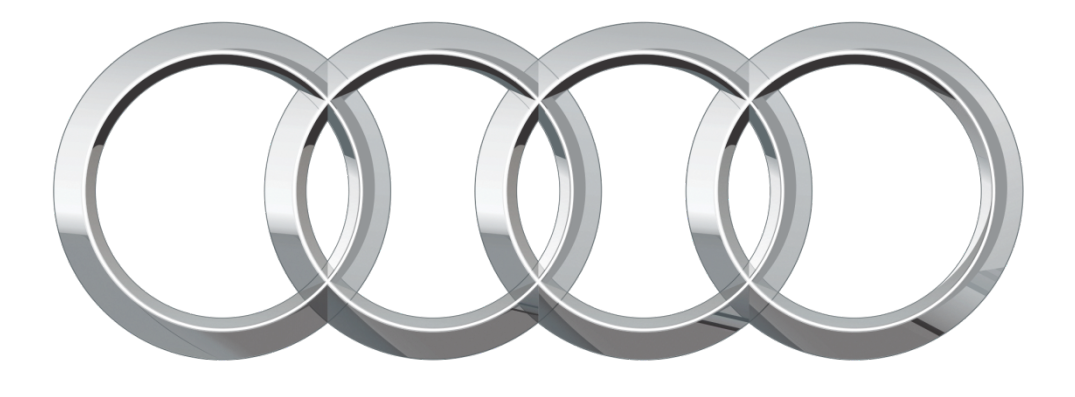

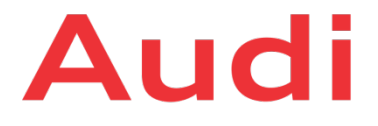

Date :17.02.2016Version :1.0Auteurs :iDevXStatut :Version draftClassification :Interne WEB / Interne WEBDestinataires :Tout le monde

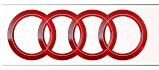

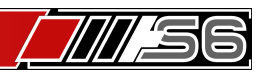

### **GESTION DU DOCUMENT**

| CLASSEMENT                | Identifiant :                           |                                        | Manuel de configuration et de support du MMi. |                              |  |
|---------------------------|-----------------------------------------|----------------------------------------|-----------------------------------------------|------------------------------|--|
|                           | Type :<br>Domaine :<br>Sous – domaine : |                                        | Global<br>Automobile                          |                              |  |
|                           |                                         |                                        |                                               |                              |  |
|                           |                                         |                                        | Utilisation technique                         |                              |  |
|                           | Mots-clés                               | ots-clés : AUDI, S6, C7, 4G, VAGCom, V |                                               | 4G, VAGCom, VCDS, MMi, Carto |  |
|                           | Fichier :                               |                                        | Formation numérique                           |                              |  |
|                           | Electronique :                          |                                        | Oui                                           |                              |  |
|                           | Papier :                                |                                        | Oui                                           |                              |  |
|                           |                                         |                                        |                                               |                              |  |
| RESPONSABILITES           | Création :                              |                                        | iDevX                                         |                              |  |
|                           | Mise à jour :                           |                                        | iDevX                                         |                              |  |
|                           | Approbation :                           |                                        | iDevX                                         |                              |  |
|                           | Diffusion :                             |                                        | iDevX                                         |                              |  |
|                           |                                         |                                        |                                               |                              |  |
| DIFFUSION                 | Destinataires :                         |                                        | Tout le monde                                 |                              |  |
|                           |                                         |                                        |                                               |                              |  |
| HISTORIQUE DE<br>REVISION | Version                                 | Date                                   | Auteur                                        | Description                  |  |

17.02.2016

iDevX

Version initiale...

1.0

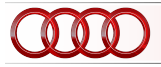

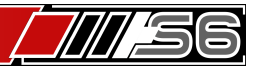

### <u>ATTENTION</u>: Nous ne sommes pas responsable ce que ces modifications peuvent causer... Essayez ceci à vos propres risques.

Commencez par télécharger le fichier que je vous met à disposition <u>ici</u> : <u>https://dl.dropboxus...plashScreen.zip</u>

- 1. Ensuite extraire le fichier que vous venez de télécharger : MMI 3G 3GP SplashScreen.zip
- 2. Rendez-vous dans le répertoire "splashscreens" et modifiez le fichier startup\_generic.png si vous le souhaitez.
- 3. Copiez le contenu dans une carte SD formatée au format FAT32.
- 4. Démarrez votre AUDI et laisser le MMI démarrer, cela prend quelques secondes.
- 5. Insérez ensuite la carte SD que vous avez préparé plus haut dans la fente SD1.
- 6. Vous verrez un texte en vert qui vous demandera de tourner la grosse molette de votre console central de MMi, le message disparaîtra.
- 7. Attendez quelques instants. Un nouveau message apparaîtra stipulant que tout c'est bien passé et que votre image a été importée avec succès.
- 8. Redémarrez le MMi via la combinaison de bouton qui correspond à votre AUDI.
- 9. Si votre votre nouvel écran de démarrage ne remonte pas lorsque votre MMi se relancera, allez dans le menu caché VERT
- 10. Selectionnez dans car > carcodingvehicle > Select n° screen > mettre le curseur à 0, et redémarrer votre MMi.

Votre écran de démarrage (Splash Screen) personnalisé à votre sauce qui fera son apparition !

Voici quelques écrans de démarrage par défaut et personnalisés :

#### (Ils sont tous dans le fichier zip que vous avez téléchargé au préalable)

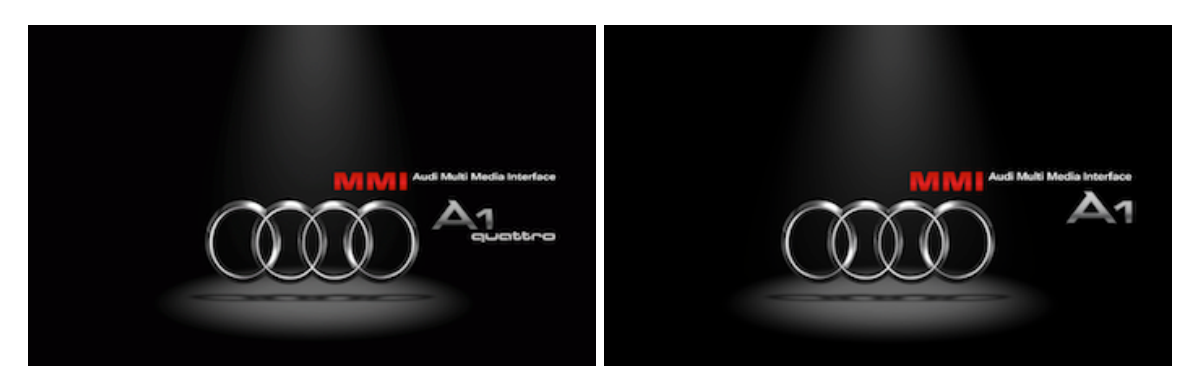

### Écrans par défaut :

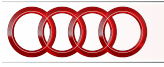

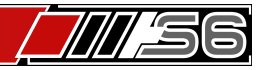

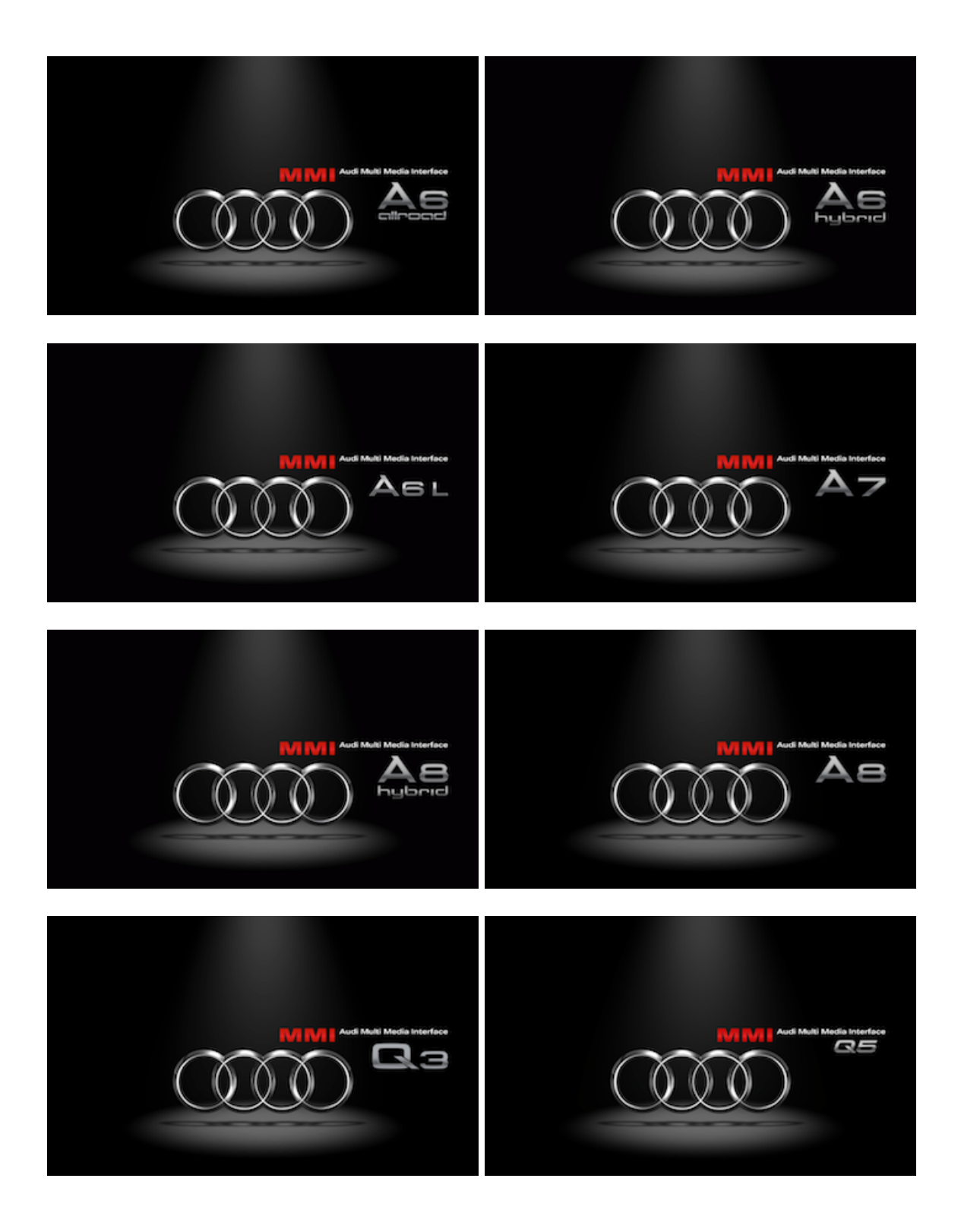

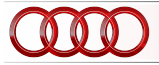

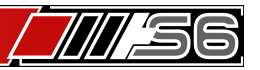

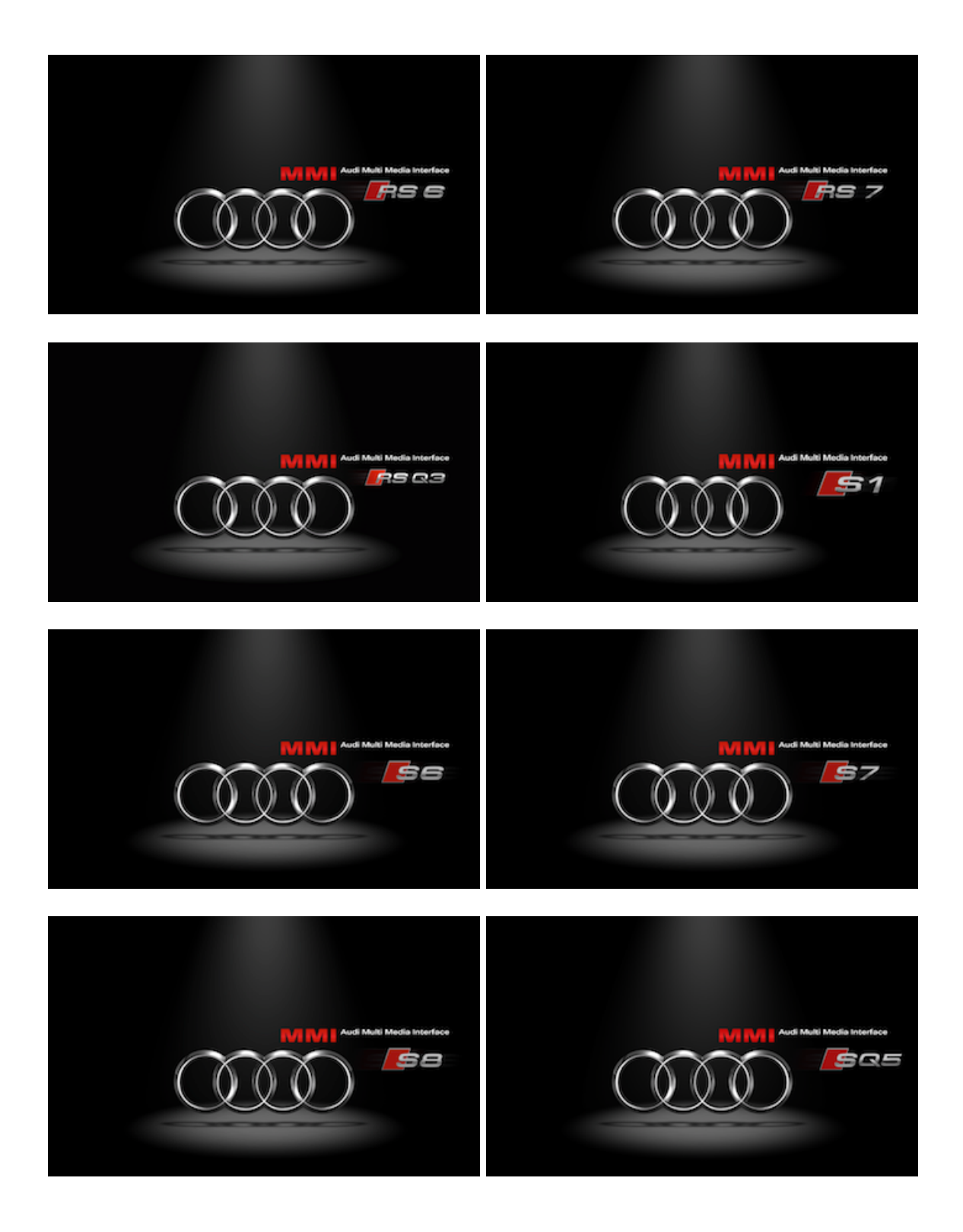

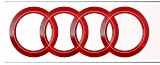

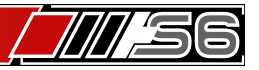

Exemples d'écran Personnalisé :

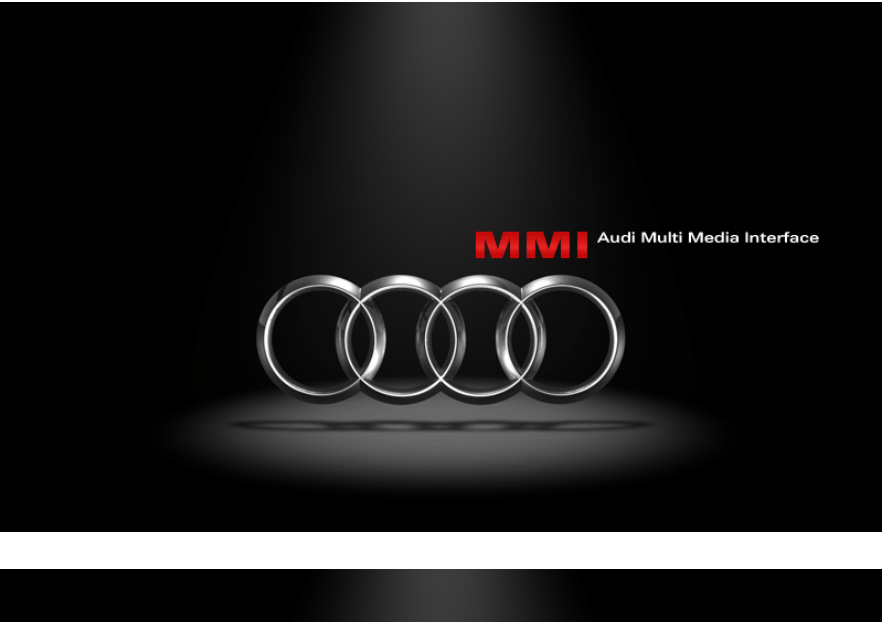

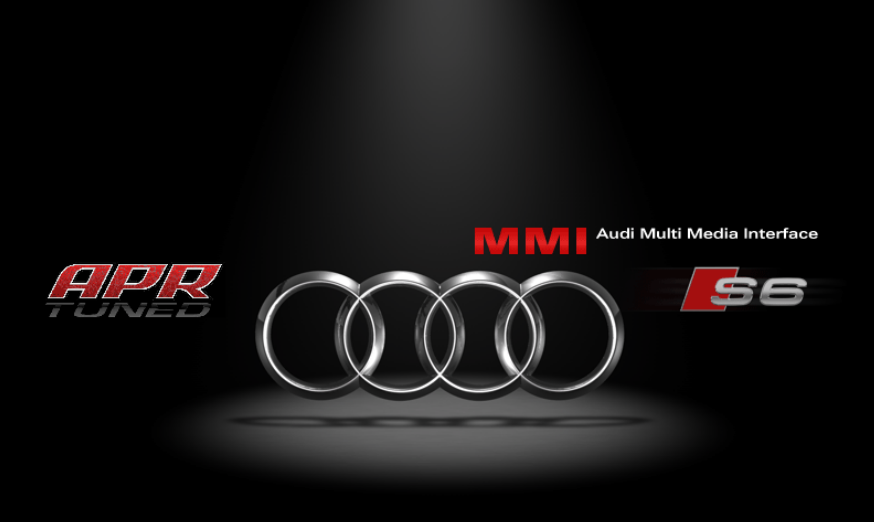

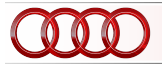

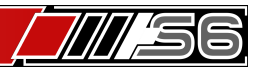

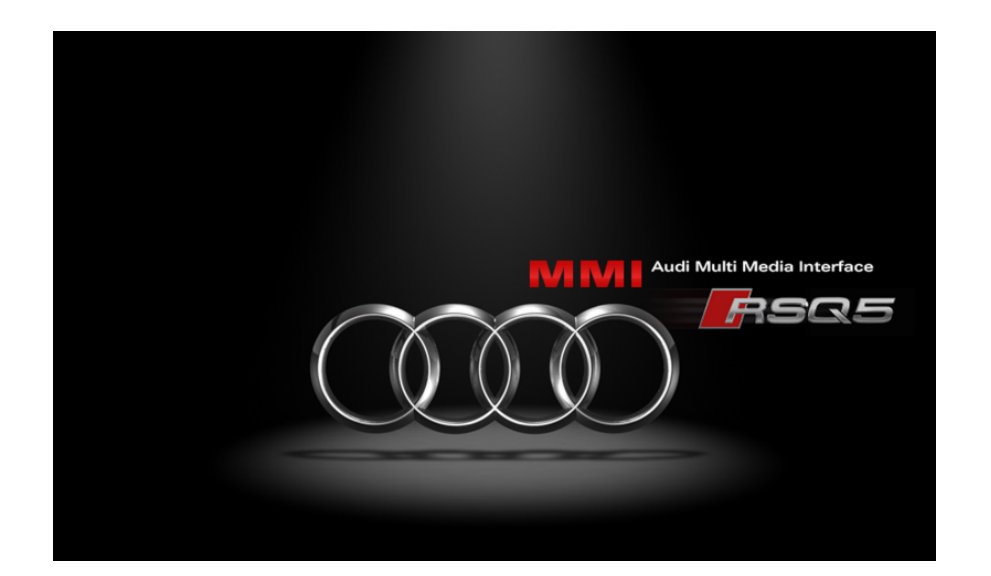

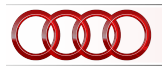

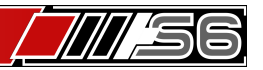